## <u>Udlæg</u>

Step 1: start på vores hjemmeside

https://www.myelomatose.dk

Step 2: vælg "For medlemmer"

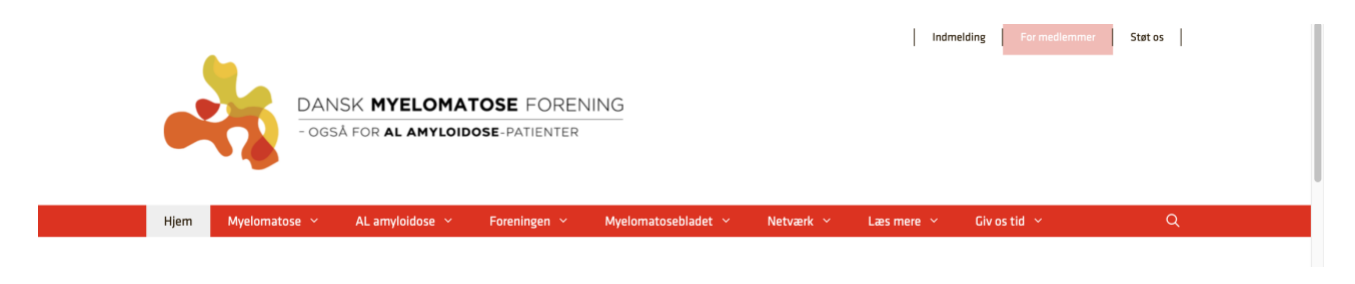

Step 3: I er nu inde på login til medlemssystemets hjemmeside (ForeningLet hjemmeside for medlemmer og Tovholdere).

Her skulle I meget gerne have været før, da I for lang tid siden blev bedt om at kontrollerer jeres Stamdata.

Login som I har gjort før. (Hvis I ikke kan dette, så tag kontakt til mig hver især)

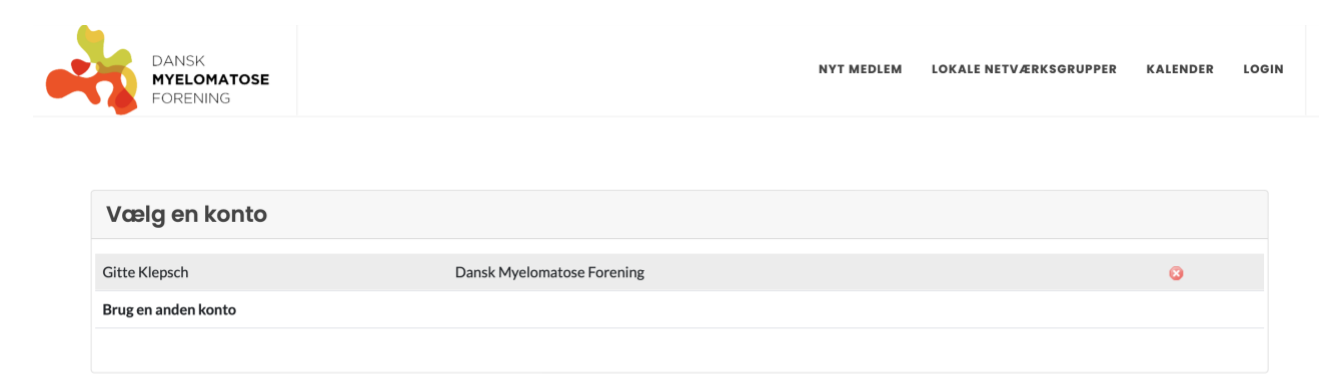

## Step 4: Vælg "Upload af udlæg " under Profil

Har I ikke adgang til "Upload af udlæg, så tag kontakt til Netværkskoordinator Gitte Klepsch"

|                                    | DANSK<br><b>MYELOMATOSE</b><br>FORENING                                                                                                    | NYT MEDLEM LOKALE NETVÆRKSGRUPPER KALENDER IN                                                                                               | STRUKTØR - PROFIL - |
|------------------------------------|----------------------------------------------------------------------------------------------------|----------------------------------------------------------------------------------------------------|---------------------|
|                                    |                                                                                                    |                                                                                                    | FORSIDE             |
|                                    |                                                                                                    |                                                                                                    | STAMDATA            |
| Kære Git                           | te                                                                                                    |                                                                                                    | OPKRÆVNINGER        |
| Rare of                            |                                                                                                    |                                                                                                    | BESKEDER            |
| Velkomm                            | en til Dansk Myelomatose Forenings medlemsystem, ForeningLet. Hvis du vil se hjemmesiden, så er den her.                                      |                                                                                                    | UPLOAD AF UDLÆG     |
| OPDATÉR nederst på siden, før du s |                                                                                                    | ioide de opiysninger vi nar om dig, det gør du ved at ga op i menuen PROFIL og væige STAMDATA. Du kan også bare klikke her. I<br>u slutter. | TILMELDTE HOLD      |
| Hvis I er                          | flere medlemmer der de                                                                                                    | KALENDERSYNKRONISERING                                                                                                    |                     |
| Hvis du v                          | vil ind i en af vores lukkede Facebook grupper kan du se mere her, der er en liste nederst på siden med ekstra indhold til Myelomatosebladet. |                                                                                                    | UDMELDELSE          |
| Se venlig                          | st bort fra menuerne TI                                                                                                    | LMELDING, KALENDER, INSTRUKTØRER og INSTRUKTØR. De er ikke i brug lige nu.                                                                  | LOG UD              |

### Step 5: Vælg "opret af nyt udlæg

| Upload af udlæg                            |       |        |  |  |  |  |
|--------------------------------------------|-------|--------|--|--|--|--|
| Opret nyt udlæg                            |       |        |  |  |  |  |
| Nedenfor vises de sidste 6 måneders udlæg. |       |        |  |  |  |  |
| lkke-behandlede udlæg                      |       |        |  |  |  |  |
| Der er ingen ikke-behandlede udlæg         |       |        |  |  |  |  |
| Behandlede udlæg                           |       |        |  |  |  |  |
| Dato Tekst                                 | Beløb | Status |  |  |  |  |

Step 6: Udfyld alle felterne og afslut med at vælge "Gem"

I skal tage et billede af kvitteringerne (et samlet billede af de kvitteringer I har, da I kun kan lægge et billede op) og upload dette billede under "Billede/PDF af bilag". Billedet skal være i JPEG format (mest normale format <sup>©</sup>)

Hvis det er kørsel, så skal I udfylde det Kørselsbilaget og upload dette under "Billede/PDF af bilag"

Næste gang i logger ind, så har systemet husket jeres bank oplysninger.

# Detaljer om udlæg

#### BELØB

Indtast beløb her

#### BESKRIVELSE

Indtast beskrivelse her

#### AFDELING / KONTO

3100: Netværksmøder

#### BILLEDE/PDF AF BILAG

Vælg arkiv intet arkiv valgt

#### DIT BANK-REGNR.

Indtast dit regnr. her

#### DIT BANK-KONTONR.

Indtast dit kontonr. her

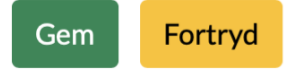